## 【インターネット(PC など)で設定する方法】

※メールを受信してもメール通知はされません。 ※スマートフォンをご利用の場合は「Gmail アプリ」のご利用をオススメします。

1, インターネットにアクセスできるブラウザを起動します。

※Internet Explorer、Edge、Google Chrome など

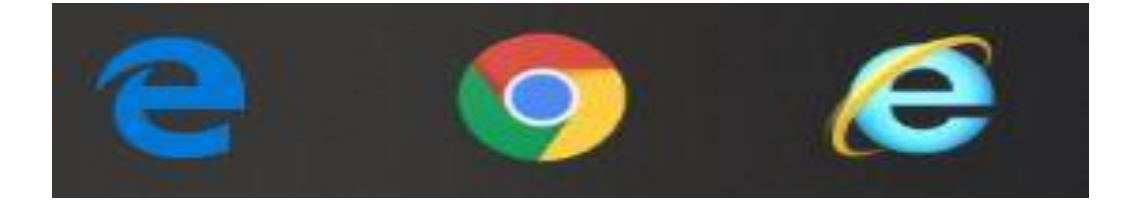

- 2, Google のホーム画面を開きます。ホーム画面右上にある 「ログイン」を選択します。
  - ※検索サービスを Yahoo!などで利用されている場合 <u>Google</u> と検索してください

| Googleについて ストア                    | Gmail 画像 | # <b>ロ</b> ガイン |  |  |  |  |  |
|-----------------------------------|----------|----------------|--|--|--|--|--|
| Google                            |          |                |  |  |  |  |  |
| ۹                                 |          |                |  |  |  |  |  |
| Google 検索  I'm Feeling Lucky      |          |                |  |  |  |  |  |
| Google を使って震災に立ち向かった都市のストーリー。さがそう | ō.       |                |  |  |  |  |  |

3, ログイン画面が表示されますので、「メールアドレスまたは 電話番号」の欄に、<u>事前にお渡ししておりますメールアドレス</u> を入力し、右下の「次へ」を選択します。

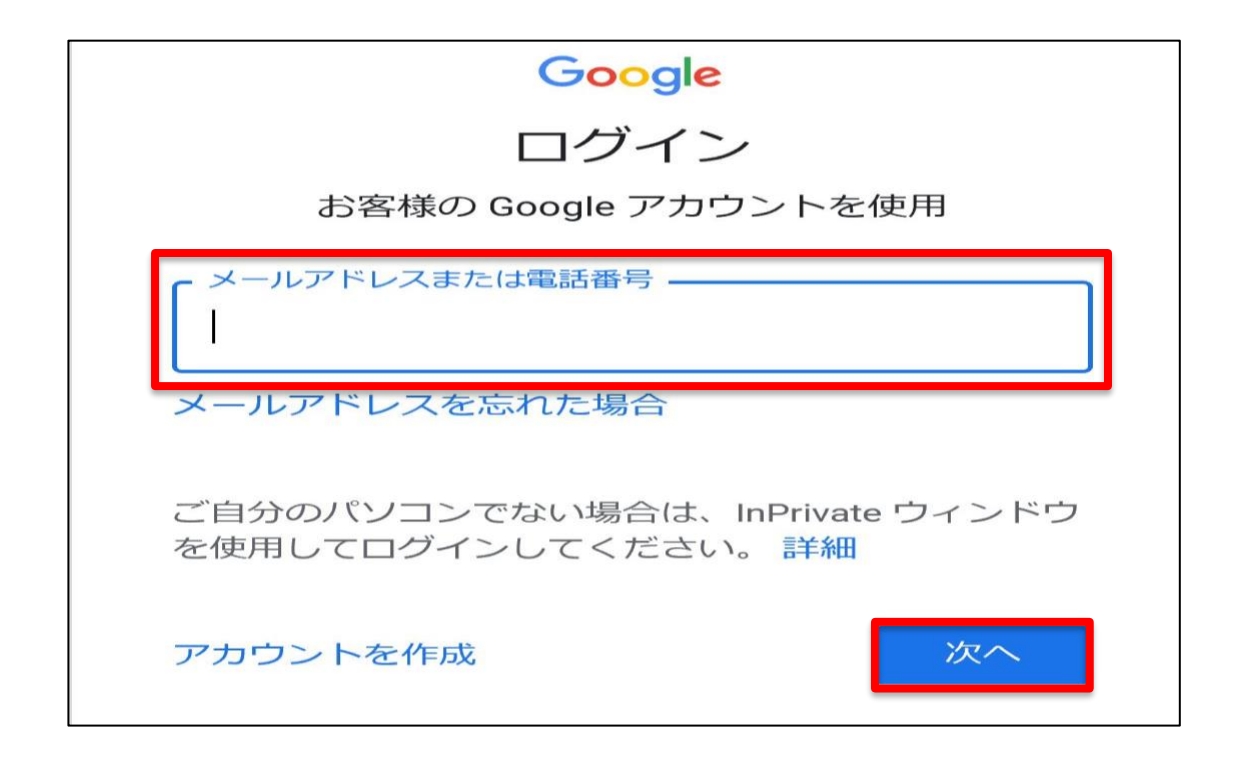

4, パスワード入力画面が表示されますので「パスワードを入力」 欄にパスワードを入力して、右下の「次へ」を選択します。 ※一度も設定をしていない場合、初期パスワードは「sanda001」です。

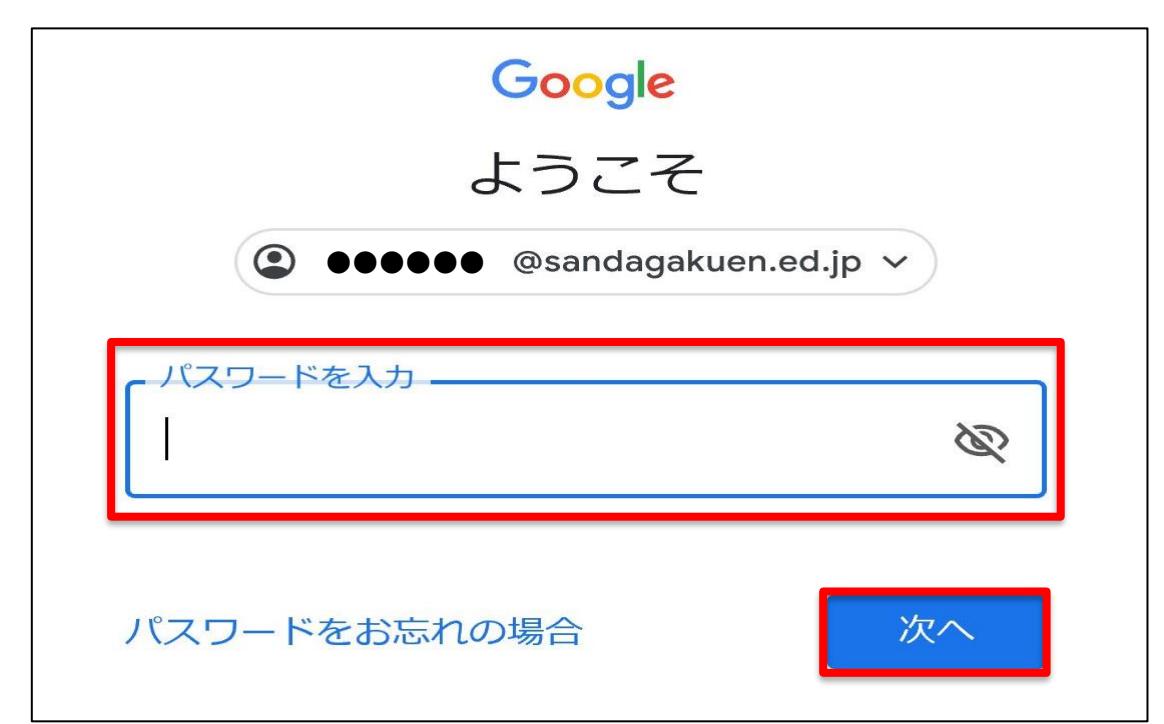

5,新しいアカウントに関する確認事項が表示されますので、 内容をご確認していただき「同意する」を選択します。

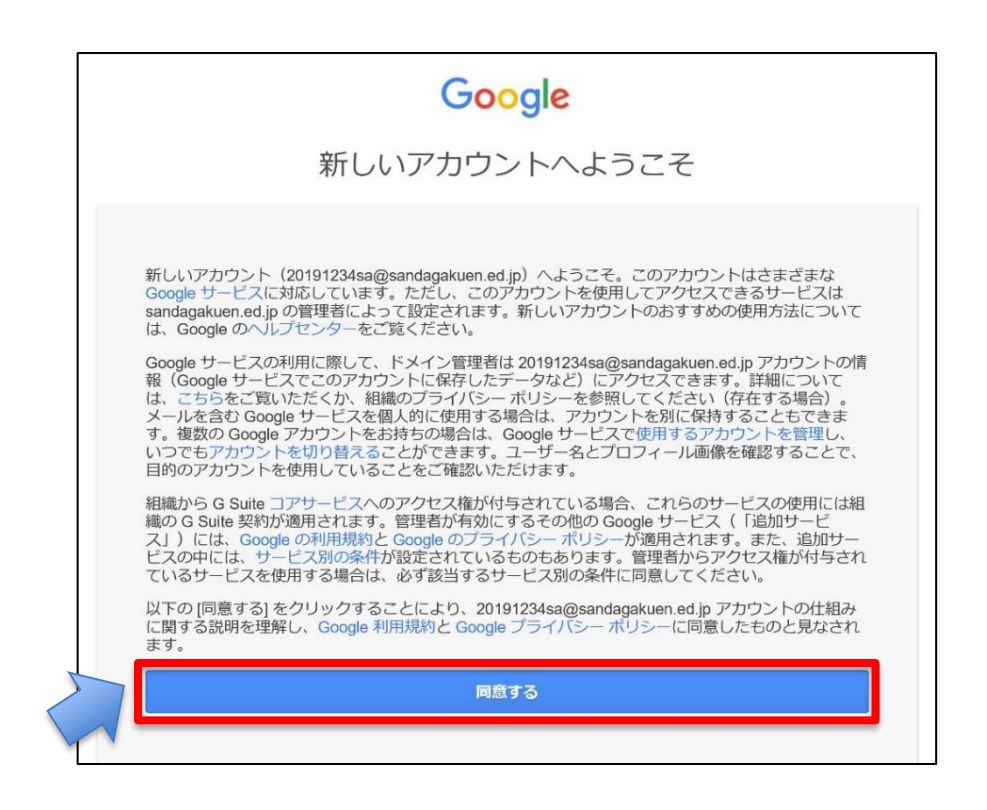

6, パスワードの変更画面が表示されますので、①パスワードを作成 欄に <u>任意の英数字 8 文字以上</u>のパスワードを入力し、 再度、同じパスワードを ②パスワードの確認欄に入力をして 最後に ③パスワード変更を選択します。

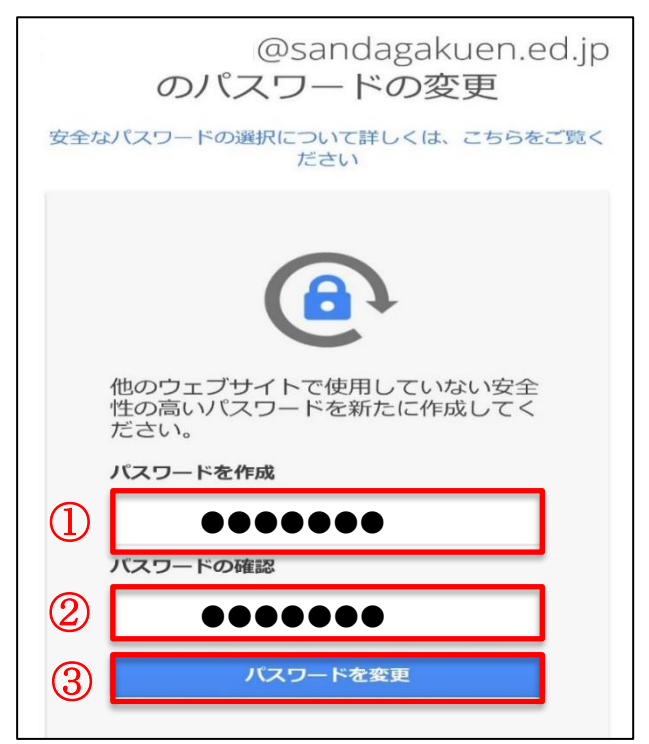

7, パスワードを再設定すると「Google の検索画面」に移行しま すので、右上の 📰 マークを選択してください。

| Googleについて ストア |                                 | Gmail 画像 III テ |
|----------------|---------------------------------|----------------|
|                | Google                          |                |
| ۹ ۱            |                                 |                |
|                | Google 検索 I'm Feeling Lucky     |                |
| Goo            | gle を使って震災に立ち向かった都市のストーリー。さがそう。 |                |
|                |                                 |                |

8, Google アプリの一覧が表示されますので「Gmail」を選択して ください。メールの閲覧が可能となります。

| Googleについて ストア | Google 検索 I'm Feeling Lucky<br>Google を使って震災に立ち向かった都市のストーリー。さがそう。 | アカウント<br>アカウント<br>Classroom<br>スライド<br>Q | Gmail<br>Gmail<br>ドキュメント<br>31<br>カレンダー<br>Gogle+ | 画像 III<br>ドライブ<br>EII<br>スプレッド<br>G<br>チャット<br>サイト | ~  |
|----------------|-------------------------------------------------------------------|------------------------------------------|---------------------------------------------------|----------------------------------------------------|----|
| 日本             |                                                                   | 連絡先                                      |                                                   |                                                    | ~  |
| 広告 ビジネス 検索の仕組み |                                                                   |                                          | プライバシ                                             | - 規約                                               | 設定 |